## 재등록 (수강예약)

| ♠   | 마이페이기 | v v      | 내 예약관리 | ~       | 수강신청내역                                | ~                   |                 |        |            | <        |
|-----|-------|----------|--------|---------|---------------------------------------|---------------------|-----------------|--------|------------|----------|
| 수강신 | 신청내역  |          |        |         |                                       |                     | 센터 선택 :         | 전체보기   | ~          | 검색       |
|     |       | 수강 신청 현황 |        |         | 수강 이력 현황                              | 발                   |                 | 수강 환   | 불 현황       |          |
|     |       |          |        |         |                                       |                     |                 |        |            |          |
| 번호  | 상태    | 접수센터     |        | 강좌명     | 4                                     | 수강기                 | 간 수강자           | 수강료(원) | 접수일자       | 재등록<br>1 |
| 1   | 이용중   | 사천시실내수영장 |        | 테스트강좌(신 | 신청불가)                                 | 2024-12-<br>2024-12 | -01~ 이건<br>-31  | 1,000원 | 2024-12-23 |          |
|     |       |          |        |         | 1                                     |                     |                 |        |            |          |
| H-5 | Alcu  | 저스네디     |        | 71710   | 1                                     | <u>مريح</u>         | 가 스가지           | 소가크/이) | 저스이지       | 궤도공      |
| 민오  | 89    | 입구센터     |        | 325     | 5                                     | 구성기                 | 신 구성자           | 구경묘(천) | 접구절자       | 2        |
| 1   | 이용중   | 사천시실내수영장 |        | 테스트강좌(신 | ····································· | 2024-12<br>2024-12  | -01~ 이건<br>2-31 | 1,000원 | 2024-12-23 | 재등록      |

페이지 구성 및 기능 정의

마이페이지 > 내 예약관리 > 수강신청 내역 중

수강 이력 현황 내 강좌 목록 확인 시
재등록 영역 확인이 가능합니다.

재등록 기간인 경우 "재등록" 텍스트 확인이

2 가능하며 클릭 시 수강신청 화면으로 이동합니다. (다음 페이지)

수강신청

문의사항은 055-831-7240(사천시실내수영장)/055-831-7340(우주항공국민체육센터)으로 연락주시면 자세히 안내드리겠습니다.

| 2) 24시간 이내 감면 증빙 지참하여 시설 방문<br>3) 감면 요금으로 결제                                                                | ○ 실 수강자 |                 |      |            |            |  |
|----------------------------------------------------------------------------------------------------|---------|-----------------|------|------------|------------|--|
| ※ 24시간 이내 미결제 시 수강신청이 자동 취소되므로, 반드시 시간 내 결제 완료를 당부 드립니다.<br>■ 요금감면 비대상 회원 결제 절차                             | 접수상태    | 수강자명            | 성별   | 생년월일       | 접수일자       |  |
| 1) 희망강좌 선택 → "수강신청" 완료<br>2) 신용카드 온라인 결제완료 또는 24시간 이내 현장 결제                                                 | 결제대기    | 이건              | 남자   | 1996-02-28 | 2024.12.24 |  |
| ※ 24시간 이내 미결제 시 수강신청이 자동 취소됩니다.<br>비대먼 자격확인 행정감먼서비스(행정안전부 제공)를 조속한 시일 내 운영되도록 노력하겠습니다.<br>이용에 불편을 드려 죄송합니다. |         | 강좌 목록 <u>으로</u> | 신청취소 | 결제하기       |            |  |

<온라인 접수회원 요금감면 적용 안내>

■ 요금 감면대상 회원 결제 절차 1) 희망강좌 선택 → "수강신청" 까지 완료

| 선택 | 접수 가능 여부 | 수강자명 | 구분 | 생년월일 |
|----|----------|------|----|------|
| ۲  | 신청가능     | 이건   | 본인 |      |

## ○ 실 수강자

| 선택 | 상품명          | 월 수강료   | 수강기간 |
|----|--------------|---------|------|
| ۲  | 자유수영(성인)     | 55,000원 | 1개월  |
| 0  | 자유수영(청소년)    | 45,000원 | 1개월  |
| 0  | 자유수영(어린이,경로) | 35,000원 | 1개월  |

|     | *할인대상자 안내*               |
|-----|--------------------------|
| 1~2 | - 할인 대상자는 "수강신청"까지 완료 후, |
|     | 24시간 이내에 감면 증빙 지참하여 현장에서 |
|     | 결제 진행.                   |
|     | - 할인 미대상자는 이어서 "결제하기" 진행 |
|     |                          |

수강신청 후 기존 신규강좌 등록 과정과 동일한 과정으로 강좌 재등록을 완료합니다.

페이지 구성 및 기능 정의

## 감사합니다